# **Image Tutorial: Pipes and Planks**

This tutorial describes showing protein helices as "pipes" (cylinders) and strands as "planks" (rectangular boxes) with <u>PipesAndPlanks</u>, and adjusting the lighting to decrease contrast. See also: <u>Axes/Planes/Centroids</u>, presets, tips on preparing images

<u>Start Chimera</u> and show the <u>Command Line</u> (for example, with **Favorites... Command Line**). Fetch Protein Data Bank entry <u>2mnr</u>:

#### Command: open 2mnr

The structure is the enzyme mandelate racemase, containing an N-terminal  $a+\beta$  domain and a C-terminal  $\beta/a$ -barrel domain. Move and scale the structure as desired throughout the tutorial.

The window can be resized by dragging its lower right corner with the mouse or by using a command, for example:

#### Command: windowsize 500 500

Rainbow-color-code the protein chain from blue at the N-terminus to red at the C-terminus:

#### Command: rainbow

Start **PipesAndPlanks** (under **Tools... Depiction** in the menu), and click **Apply** to generate the pipes-and-planks representation with default settings. **Helix color**, **Strand color**, and **Coil color** settings of "No color" indicate that each pipe, plank, and stretch of coil should be colored using the ribbon color of its first residue.

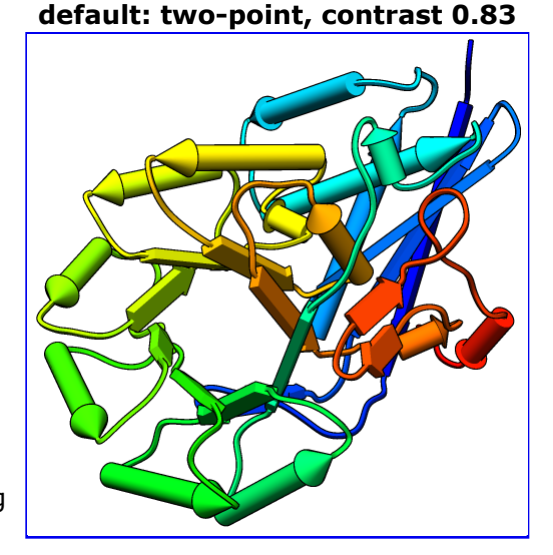

The pipes-and-planks representation is shown in addition to the ribbon, rather than replacing it. Hide the ribbon and atoms:

Command: <u>~ribbon</u> Command: <u>~disp</u>

Apply publication preset 1, which sets the background to white and turns on black outlines (silhouette edges):

#### Command: preset apply pub 1

The first example image was saved with the current settings, including default lighting.

## **Decreasing the Contrast**

| While shading can<br>enhance the | two-point, contrast 0.4 | ambient-only |
|----------------------------------|-------------------------|--------------|
|                                  |                         |              |
| perception of depth,             |                         |              |
| shapes, and                      |                         |              |

orientations, it can also make colors muddy and images harder to interpret. One way to lighten the shading is to decrease the contrast, for example:

> Command: light contrast 0.4

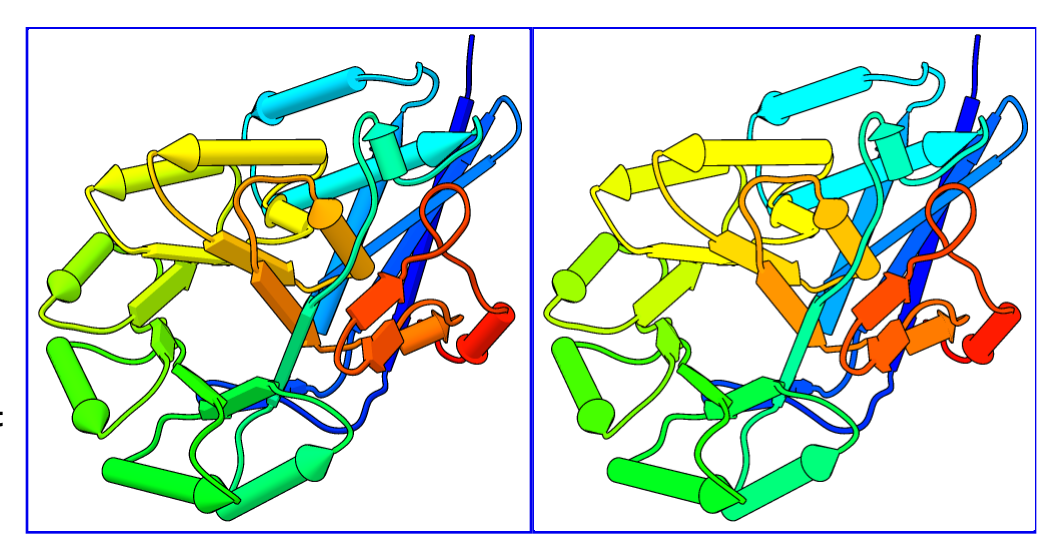

The default lighting mode, **two-point**,

includes two directional lights and ambient (nondirectional) light. Decreasing the contrast increases the ambient light and gives a flatter appearance.

A yet flatter appearance, similar to a line drawing, can be achieved by changing the lighting mode to ambient-only:

### Command: light mode ambient

The lighting mode and contrast can also be adjusted in the <u>Lighting</u> tool (under **Tools... Viewing Controls** in the menu), along with other related settings.

# **Additional Outlines**

In the ambient-only lighting mode, some of the object contours are lost. However, more black outlines can be added using **edge color** settings in the **PipesAndPlanks** dialog. The last example image was saved in the ambient-only lighting mode after setting the **Helix edge color** and **Strand edge color** to black, but leaving the **Coil edge color** as "No color."

A color setting can be changed by clicking the square <u>color</u> well and using the resulting <u>Color Editor</u>. The current color can be changed by moving the sliders or by entering a <u>color</u> <u>name</u> (for example, **black**) in the **Color name** field. The active color well should change concurrently, but drag-and-drop from the **Color Editor** to a color well or between two color wells will also work.

ambient-only, more outlines

Click **Apply** in the **<u>PipesAndPlanks</u>** dialog to apply your

changes. The edges may look quite fuzzy in the Chimera window, but image <u>supersampling</u> (on by default) will make them smoother in saved images. All images in this tutorial were saved using **File... Save Image** with default settings.

Try other changes if you wish; adjustable settings include pipe radius, plank width, and whether to show helix and strand  $N \rightarrow C$  directionality with arrowheads.

meng-at-cgl.ucsf.edu / June 2012